## <u>Registrierkasse</u> <u>Was ist zum</u> Jahres-Ende durchzuführen?

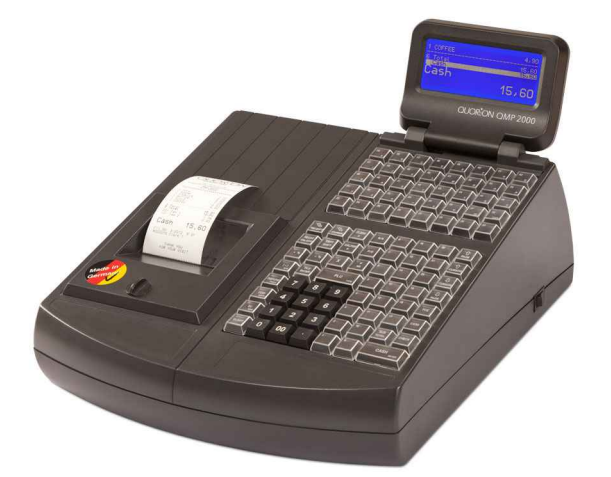

diese Anleitung ist nur für nebenstehendes von uns programmiertes Kassen-Modell gültig, sollten Sie ein anderes Kassen-Modell besitzen verwenden Sie diese Anleitung nicht und kontaktieren Sie uns.

#### Am letzten Arbeits-Tag des Jahres also spätestens am 31.12.2017 sind zur Erfüllung der gesetzlichen Vorschriften folgende Punkte durchzuführen:

ACHTUNG:

Nur bei genauer Befolgung dieser Anleitung ist ein gesetzeskonformer Jahres-Abschluss der Kasse gewährleistet!

<u>Übersicht (Zeitaufwand ca. 30 Minuten):</u>

- 1. Abschlüsse & Belege ausdrucken
- 2. Jahres/Monatsbeleg mittels "BMF-Belegcheck" App überprüfen
- 3. Datensicherung durchführen mit Datensicherungsgerät oder PC

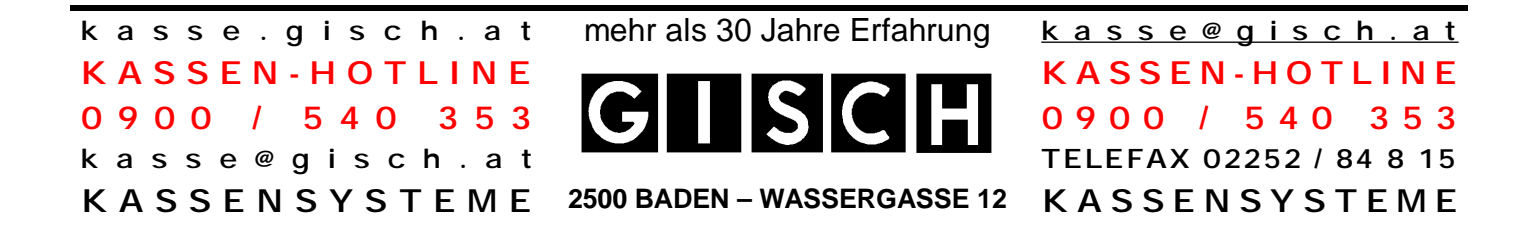

2017-Jahres-Abschluss\_QMP2184G.doc

k a s s e . g i s c h . a t K A S S E N - H O T L I N E O 9 0 0 / 5 4 0 3 5 3 k a s s e @ g i s c h . a t K A S S E N S Y S T E M E mehr als 30 Jahre Erfahrung

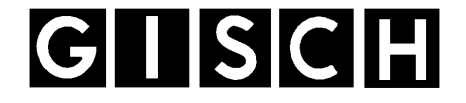

2500 BADEN – WASSERGASSE 12

#### 1.) Abschlüsse & Belege ausdrucken

kontrollieren Sie bitte ob die Papierrolle noch ausreichend ist

mit Schlüsselschalter Kasse auf -- Z -- stellen

[BAR] – drücken

"Tages Abschluss" ist im Display ausgewählt

[BAR] – drücken

Tages-Abschluss wird ausgedruckt (elektronisches Tagesjournal wird auf interne Speicher-Karte gespeichert, und eine Bestätigung ausgedruckt)

[BAR] – drücken

[â] – so oft drücken bis im Display "Monats Abschluss" ausgewählt ist

[BAR] – drücken

Monats-Abschluss wird ausgedruckt + Ausdruck des Jahres-Beleges (QR-Code)

[BAR] – drücken

[â] - so oft drücken bis im Display "Jahres Abschluss" ausgewählt ist

[BAR] – drücken

Jahres-Abschluss wird ausgedruckt

[BAR] – drücken

"Tages Abschluss" ist im Display ausgewählt

[BAR] – drücken

kasse.gisch.at

KASSEN-HOTLINE

**0900 / 540 353** kasse@gisch.at

KASSENSYSTEME

mit Schlüsselschalter Kasse auf - REG - stellen

Kasse kann nun ausgeschalten werden

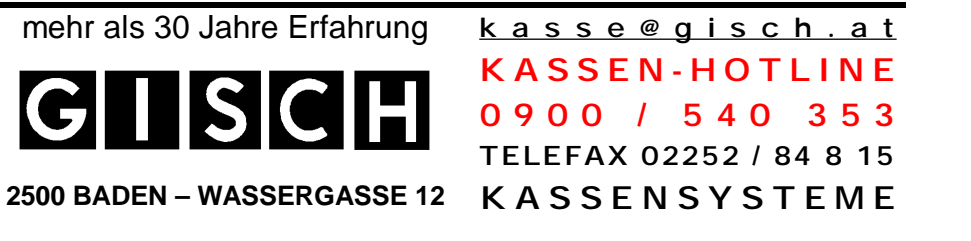

## 2.) Jahres/Monatsbeleg mittels "BMF-Belegcheck" App überprüfen

#### Sie benötigen ein Smartphone: Android oder iPhone

(sollten Sie keinen Zugriff auf ein Smartphone haben kontaktieren Sie Ihren Steuerberater oder uns)

im App-Store "BMF" suchen
"BMF Belegcheck" App herunterladen
"BMF Belegcheck" App starten

auf Code Scannen drücken

#### QR-Code einscannen (Code muß sich im Rechteck befinden)

wenn der QR-Code erkannt wurde

#### müssen Sie Ihren App-Code (12 stellig) eingeben

(wurde die Kasse von uns in Finanz Online angemeldet finden Sie den App-Code im Kuvert mit der Aufschrift "Wichtige KassenInfos", wurde die Kasse von Ihrem Steuerberater angemeldet setzen Sie sich bitte mit diesem in Verbindung)

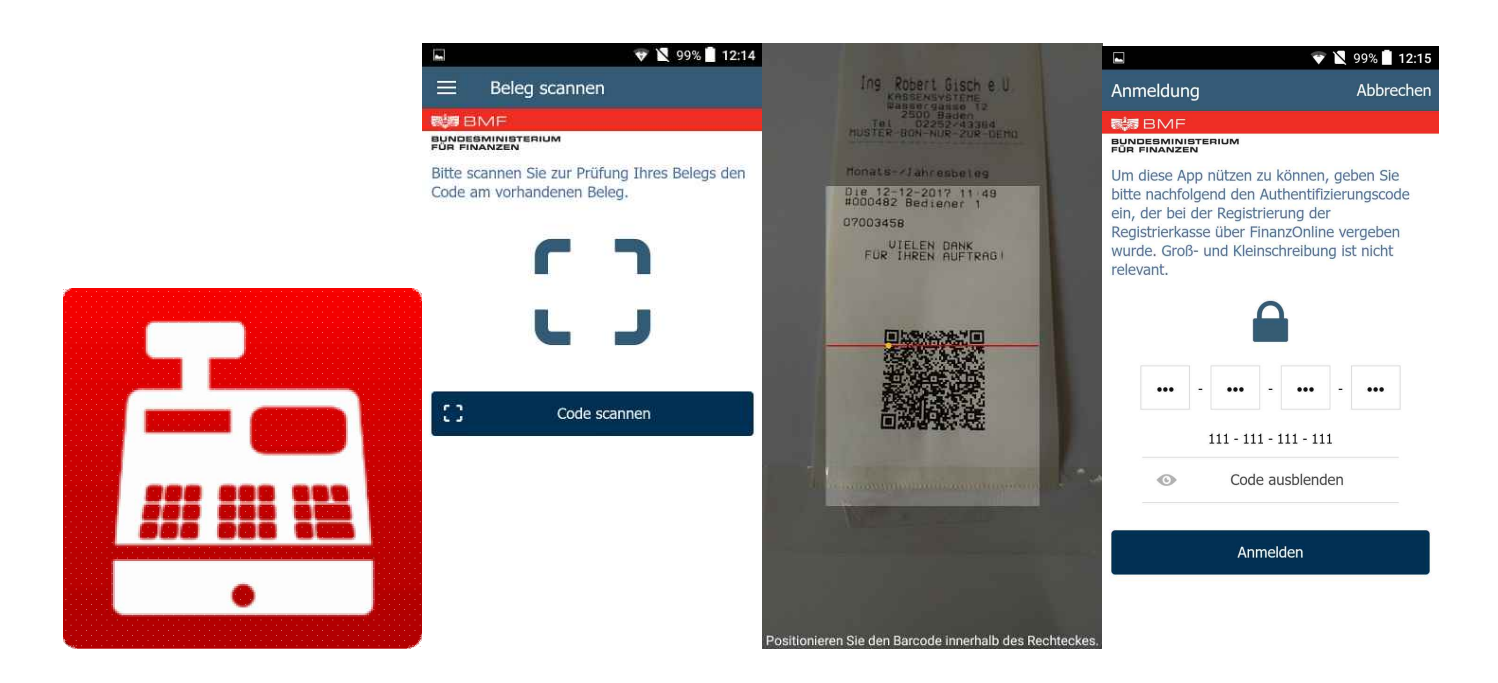

k a s s e . g i s c h . a t K A S S E N - H O T L I N E O 9 0 0 / 5 4 0 3 5 3 k a s s e @ g i s c h . a t K A S S E N S Y S T E M E mehr als 30 Jahre Erfahrung

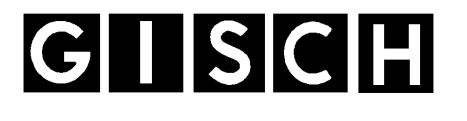

2500 BADEN – WASSERGASSE 12

# Wenn beim Beleg kein Fehler festgestellt wurde erscheint:

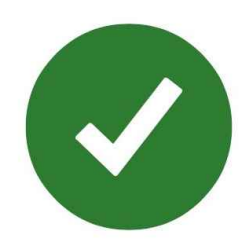

### Gratulation. Damit haben Sie den Kassen-Jahres-Abschluss erledigt.

Sollten Fehler im Beleg vorhanden sein erscheint:

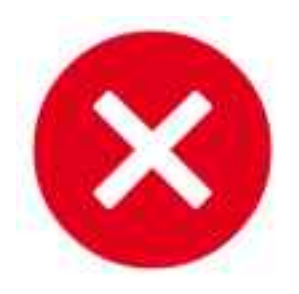

In diesem Fall kontaktieren Sie uns für weitere Hilfestellung unter: 0900 / 540 353

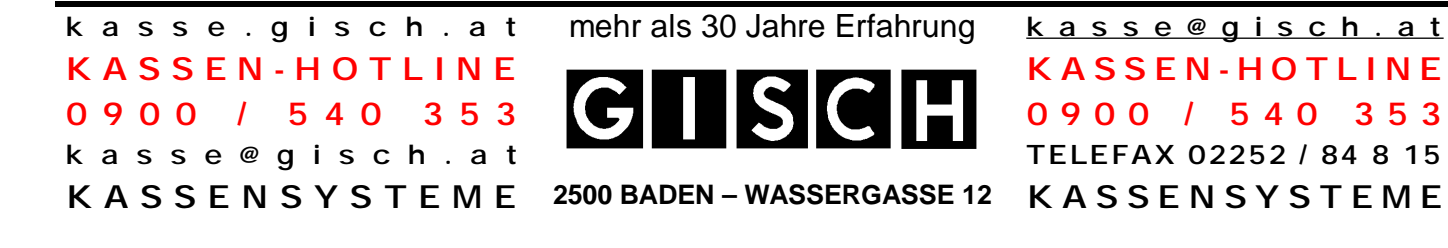

2017-Jahres-Abschluss\_QMP2184G.doc

k a s s e . g i s c h . a t K A S S E N - H O T L I N E O 9 0 0 / 5 4 0 3 5 3 k a s s e @ g i s c h . a t K A S S E N S Y S T E M E mehr als 30 Jahre Erfahrung

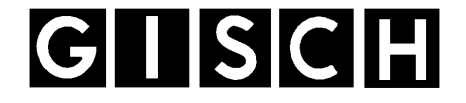

2500 BADEN – WASSERGASSE 12

## 3.) Datensicherung durchführen

#### über unser Datensicherungs-Gerät

gehen Sie bitte genau nach bei dem Datensicherungs-Gerät beigelegter Anleitung vor (Achtung: falsche Handhabung kann zum Verlust Ihrer Kassendaten führen)

#### alternativ mittels PC

(Achtung: falsche Handhabung kann zum Verlust Ihrer Kassendaten führen)

- schalten Sie die Registrierkasse aus
- entnehmen Sie die Speicherkarte aus der Kasse (auf dieser Karte sind Ihre Kassen-DEP bzw. Kassen-Journal gespeichert)
- stecken Sie die Speicherkarte in einen USB-Adapter/Cardreader
- stecken Sie den USB-Adapter/Cardreader an Ihren PC/Notebook
- stecken Sie einen USB-Stick an Ihren PC/Notebook
- kopieren Sie die gesamten Kassen-Daten auf den USB-Stick
- "werfen" Sie den USB-Adapter/Cardreader sowie den USB-Stick über die Taskleiste aus
- entnehmen Sie die Speicherkarte aus dem USB-Adapter
- stecken Sie die Speicherkarte wieder in die Registrierkasse

#### ACHTUNG:

Die Speicherkarte muß wieder in die Kasse eingesetzt werden, wenn Sie die Daten auf der Speicherkarte löschen oder eine andere Speicherkarte in die Kasse einsetzten ist die Kasse NICHT VERWENDBAR!

k a s s e . g i s c h . a t K A S S E N - H O T L I N E O 9 0 0 / 5 4 0 3 5 3 k a s s e @ g i s c h . a t K A S S E N S Y S T E M E mehr als 30 Jahre Erfahrung

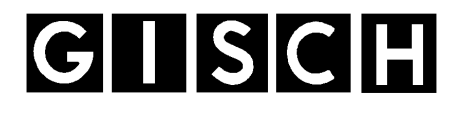

2500 BADEN – WASSERGASSE 12

 k a s s e @ g i s c h . a t

 K A S S E N - HOTLINE

 0 9 0 0
 /
 5 4 0
 3 5 3

 TELEFAX 02252 / 84 8 15

 K A S S E N S Y S T E M E

## Sollten Sie Hilfestellung benötigen können Sie sich an unsere geschulten Kassen-Techniker unter: 0900/540 353

wenden.

#### ACHTUNG:

In Zukunft werden wir diese Infos/Anleitungen <u>ausschließlich per E-Mail</u> ausschicken, stellen Sie deshalb sicher, dass wir Ihre aktuelle E-Mail-Adresse haben.

Am einfachsten schicken Sie uns dazu eine E-mail an: <u>kasse@gisch.at</u> Im Betreff schreiben Sie bitte Ihre KassenNr.

k a s s e . g i s c h . a t K A S S E N - H O T L I N E O 9 0 0 / 5 4 0 3 5 3 k a s s e @ g i s c h . a t K A S S E N S Y S T E M E mehr als 30 Jahre Erfahrung

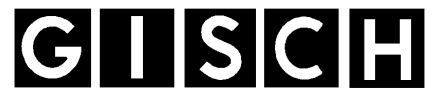

2500 BADEN – WASSERGASSE 12